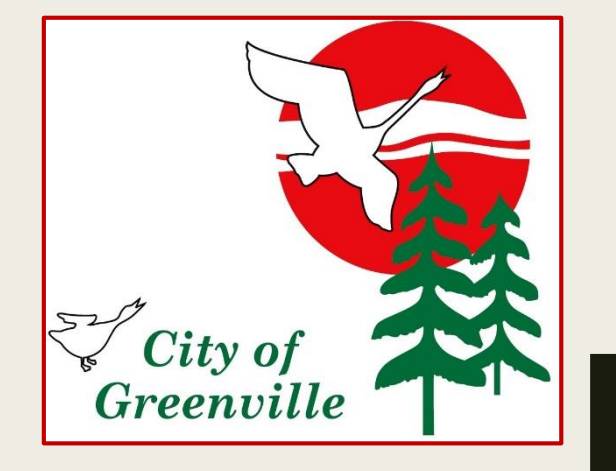

# **Online Payment How To Guide** For Utility Billing, Taxes, Ordinance Infractions, FOIA, & Other

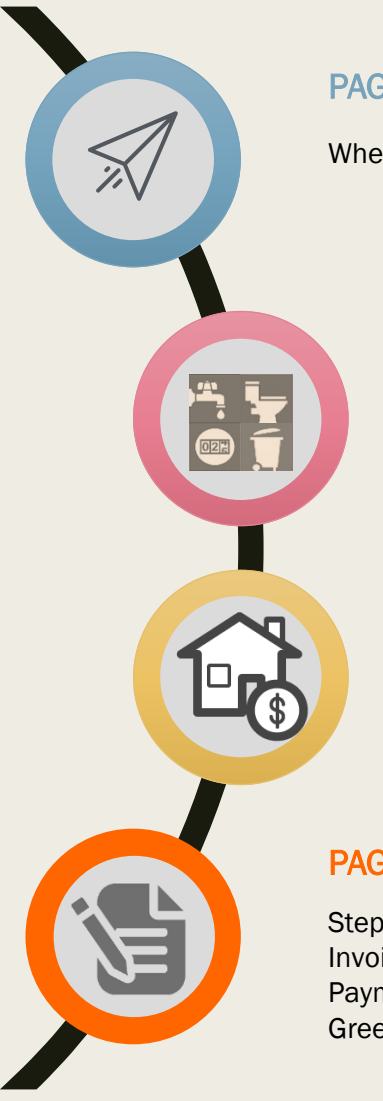

#### PAGE 3 – GETTING STARTED

Where to go so you can pay your bill (s).

### PAGES 4-10 - UTILITY BILL PAYMENTS

Step by step of how to find and pay your Water/Sewer/Trash Bill and set-up Recurring Payments

#### PAGES 11-13 - PROPERTY TAX PAYMENTS

Step by step of how to find and pay your Property Taxes.

#### PAGES 14-16 - INVOICE PAYMENTS

Step by step of how to find and pay your Invoice. Ordinance Infractions, FOIA Payments and Other invoices from the City of Greenville From greenvillemi.org:

- Hover over How do I....
- Look for Pay My
- Choose what you are paying
- You will be taken to BS&A Online at accessmygov.com

|                                    | R                       |                    |
|------------------------------------|-------------------------|--------------------|
|                                    | MENT RESIDENTS BUSINESS | VISITORS HOW DO I  |
| Apply For<br>Absentee Voter Ballot |                         |                    |
| Bid Postings                       |                         |                    |
| Board/Commission Appointment       |                         |                    |
| Building Permit<br>Dog License     |                         | Pay My<br>FOIA Fee |
| Election Inspector                 |                         |                    |
| Employment                         |                         |                    |
| Firearm Purchase Permit            |                         |                    |
| Food Vendor License                | Staff Directory         |                    |
| Home Occupation                    | Citizen Request Center  | Report a Concern   |
| Land Division                      | Find                    | FOIA               |

### Utility Billing

- 1. You will see Utility Billing Online Payment Service at the top.
- 2. Find your Utility Bill by searching using your:

Location ID (Account number ex. WWSH-000111-0000-01), Name, Address, or Parcel #

| City of Gre                                | Iling Online Payment Service                                               | 1                                                                       |                           |                                                                          |
|--------------------------------------------|----------------------------------------------------------------------------|-------------------------------------------------------------------------|---------------------------|--------------------------------------------------------------------------|
| Step 1<br>Use the se<br>begin sea          | <mark>: Search</mark><br>earch critera below to<br>rching for your record. | Step 2: Select Record                                                   | <u>s</u>                  | itep 3: Make Payment                                                     |
| Getting Started                            | d                                                                          |                                                                         |                           |                                                                          |
| Welcome to the Util<br>one of the searches | ity Billing Online Payment Service. This ser<br>below.                     | vice allows you to search for a specific record within the <b>Utili</b> | ty Billing database to n  | nake a payment on. To begin, please enter the appropriate information in |
| 2                                          | Search by Location ID                                                      |                                                                         |                           |                                                                          |
| 2                                          | Enter the Utility Billing Location ID you are at                           | tempting to search on.                                                  |                           |                                                                          |
| Location ID:                               |                                                                            | Search                                                                  |                           |                                                                          |
|                                            | Search by Name                                                             |                                                                         |                           |                                                                          |
|                                            | Last name only is the preferred search metho                               | d. For a more refined search try including the first name (i.e. Last №  | Jame, First Name).        |                                                                          |
| Name:                                      |                                                                            | Search                                                                  |                           |                                                                          |
|                                            | Search by Address                                                          |                                                                         |                           |                                                                          |
|                                            | Enter the address of the record you are attem                              | pting to search on. Examples include: 123 Main Street, or for an a      | ddress range enter 100-20 | 00 Main Street.                                                          |
| Address:                                   |                                                                            | Search                                                                  |                           |                                                                          |
|                                            | Search by Parcel Number                                                    |                                                                         |                           |                                                                          |
|                                            | Enter the parcel number of the record you are                              | attempting to search on.                                                |                           |                                                                          |
| Parcel Number:                             |                                                                            | Search                                                                  |                           |                                                                          |

When searching by Address less is best. Do not use N, S, E or W. **Example**: Your address is 411 S Lafayette. **Search using 411 Lafayette.** 

## **Utility Billing**

### 3. Click on your address.

| Step 1: Search<br>Click here to return to this step                                 | Step 2: Select Record<br>Select a record below to continue<br>with making a payment.                                                                                                    |
|-------------------------------------------------------------------------------------|----------------------------------------------------------------------------------------------------|
|                                                                                     |                                                                                                    |
| Search Results for <b>"411 lafay</b><br>Not finding what you are looking for? Click | ette" using the Address Search.<br>Step 1 above to refine your search to narrow your results or changing your search type.                                                                       |
| Search Results for "411 lafay<br>Not finding what you are looking for? Click        | ette" using the Address Search.<br>Step 1 above to refine your search to narrow your results or changing your search type.                                                                       |
| Search Results for "411 lafay<br>Not finding what you are looking for? Click        | ette" using the Address Search. Step 1 above to refine your search to narrow your results or changing your search type. Reference # Name                                                         |
| Search Results for "411 lafay<br>Not finding what you are looking for? Click        | ette" using the Address Search.       Step 1 above to refine your search to narrow your results or changing your search type.       Reference #     Name       SLAF-000411-0000-01     CITY HALL |

4. Once you click on the address you will be taken to a screen to verify your information.

- 5. Here you can set up a Recurring Payment (walk through at end of Utility guide) or
- 6. Enter a one time payment amount- You may overpay and a credit will show on your account.
- 7. After you enter your amount click Make Payment.

| Account: SLAF-000411-0000-00                                                                                                    |              |
|----------------------------------------------------------------------------------------------------|--------------|
| Name & Address Information                                                                                                    |              |
| TEST ACCOUNT<br>H1 S LAFAVETTE ST<br>SREENVILLE, MI 48838                                                                              |              |
| Additional Record Information                                                                                                    |              |
| 3y clicking the link below you can view additional information for Account SLAF-000411-0000-00.                                        |              |
| View Additional Account Information                                                                                                    |              |
| Securring Payments                                                                                                    |              |
| Pay Utility Bill                                                                                                    |              |
| Enter the appropriate payment information below. Once you have verified your payment amount click the Make Payment button to continue. | (            |
| Billing Item                                                                                                    | Balance      |
| 12-DEBT SERVICE-MONT                                                                                                    | \$0.00       |
|                                                                                                    | \$0.00       |
| Amount Paying:                                                                                                    | \$0.00       |
|                                                                                                    | Make Payment |

## <u>Utility Billing</u>

8. You will be taken to a pay to enter your Credit Card or E-Check information. You will receive a Conformation and Receipt when complete.

| Step 1: Select Payments                                                                                                    | Step 2: Review and Submit                                      | Step 3: Confirmation and Receipt                                                               |
|----------------------------------------------------------------------------------------------------|----------------------------------------------------------------|------------------------------------------------------------------------------------------------|
| Step 1: Select<br>Please complete the form below.<br>Note: * indicates a required file                                                     | Payments<br>When finished, click the Continue button a<br>ald. | and you will be asked to review the information for accuracy before your payment is processed. |
| My Bills                                                                                                    |                                                                |                                                                                                |
| Description                                                                                                    |                                                                |                                                                                                |
| + Utility Billing payment of                                                                                                    | f \$5.00 on UB Location ID SLAE-0004                           | 11-0000-00                                                                                     |
|                                                                                                    | 195.00 OII OB ECCATOR ID SEAT-0004                             | 1-0000-00                                                                                      |
| First Name: * TEST Address Line 1: *                                                                                                    | Last Name: * ACCOUNT Address Line 2:                           |                                                                                                |
| 411 S LAFAYETTE ST                                                                                                    | 7                                                              | 4*                                                                                             |
|                                                                                                    | State: * ZIP Coo                                               | Je: ^                                                                                          |
|                                                                                                    | Iviichigan • 40030                                             |                                                                                                |
| Phone Number. "                                                                                                    | Email Address.                                                 |                                                                                                |
| Payment Informat<br>Payment Method: *<br>Credit or Debit Card <b>v</b><br>Card Number: * <b>e e e e</b><br>Expiration Date: * (in mm/yy fe | ion<br>E-C                                                     | heck option in this drop down                                                                  |
| CVV: * Where<br>is this<br>number?                                                                                                    |                                                                |                                                                                                |
|                                                                                                    |                                                                | Cancel Continue                                                                                |

## **Utility Billing- Recurring Payments**

- 1. You will see Utility Billing Online Payment Service at the top.
- 2. Find your Utility Bill by searching using your:

Location ID (Account number ex. WWSH-000111-0000-01), Name, Address, or Parcel #

| City of Gre                                | Iling Online Payment Service                                               | 1                                                                        |                               |                                                                            |
|--------------------------------------------|----------------------------------------------------------------------------|--------------------------------------------------------------------------|-------------------------------|----------------------------------------------------------------------------|
| Step 1<br>Use the so<br>begin sea          | <mark>: Search</mark><br>earch critera below to<br>rching for your record. | Step 2: Select Record                                                    | $\rangle$                     | Step 3: Make Payment                                                       |
| Getting Started                            | d                                                                          |                                                                          |                               |                                                                            |
| Welcome to the Util<br>one of the searches | ity Billing Online Payment Service. This ser<br>below.                     | vice allows you to search for a specific record within the <b>Utilit</b> | <b>ty Billing</b> database to | o make a payment on. To begin, please enter the appropriate information in |
| 2                                          | Search by Location ID                                                      |                                                                          |                               |                                                                            |
| 2                                          | Enter the Utility Billing Location ID you are a                            | tempting to search on.                                                   |                               |                                                                            |
| Location ID:                               |                                                                            | Search                                                                   |                               |                                                                            |
|                                            | Search by Name                                                             |                                                                          |                               |                                                                            |
|                                            | Last name only is the preferred search metho                               | d. For a more refined search try including the first name (i.e. Last N   | ame, First Name).             |                                                                            |
| Name:                                      |                                                                            | Search                                                                   |                               |                                                                            |
|                                            | Search by Address                                                          |                                                                          |                               |                                                                            |
|                                            | Enter the address of the record you are attem                              | pting to search on. Examples include: 123 Main Street, or for an ac      | ldress range enter 100        | )-200 Main Street.                                                         |
| Address:                                   |                                                                            | Search                                                                   |                               |                                                                            |
|                                            | Search by Parcel Number                                                    |                                                                          |                               |                                                                            |
|                                            | Enter the parcel number of the record you are                              | attempting to search on.                                                 |                               |                                                                            |
| Parcel Number:                             |                                                                            | Search                                                                   |                               |                                                                            |

When searching by Address less is best. Do not use N, S, E or W. **Example**: Your address is 411 S Lafayette. **Search using 411 Lafayette.** 

### **Utility Billing-Recurring Payments**

### 3. Click on your address.

| City of Greenville, Montcalm C                                                                                                    | County                                                                                                    |                   |
|----------------------------------------------------------------------------------------------------|----------------------------------------------------------------------------------------------------|-------------------|
| Step 1: Search<br>Click here to return to this step                                                                                                  | Step 2: Select Record<br>Select a record below to confine<br>with making a payment.                         | <u>d</u><br>ue    |
| Search Results for "411 lafayette" u<br>Not finding what you are looking for? Click Step 1 ab                                                        | using the <b>Address</b> Search.<br>ove to refine your search to narrow your results or changing your searc | ch type.          |
|                                                                                                    |                                                                                                    |                   |
| < 1 → H                                                                                                    |                                                                                                    |                   |
| <ul> <li>↓ 1 → H</li> <li>&gt;&gt; &gt;&gt; &gt;&gt; &gt;&gt; &gt;&gt; &gt;&gt; &gt;&gt; &gt;&gt; &gt;&gt;&gt;&gt;&gt;&gt;&gt;&gt;&gt;&gt;</li></ul> | Reference #                                                                                                 | Name              |
| 4 1 → H<br>Address<br>411 S LAFAYETTE ST                                                                                                    | Reference #<br>SLAF-000411-0000-01                                                                          | Name<br>CITY HALL |

4. Once you click on the address you will be taken to a screen to verify your information.

5. Here you can set up a Recurring Payment- Click Sign up for Recurring Utility Bill Payments.

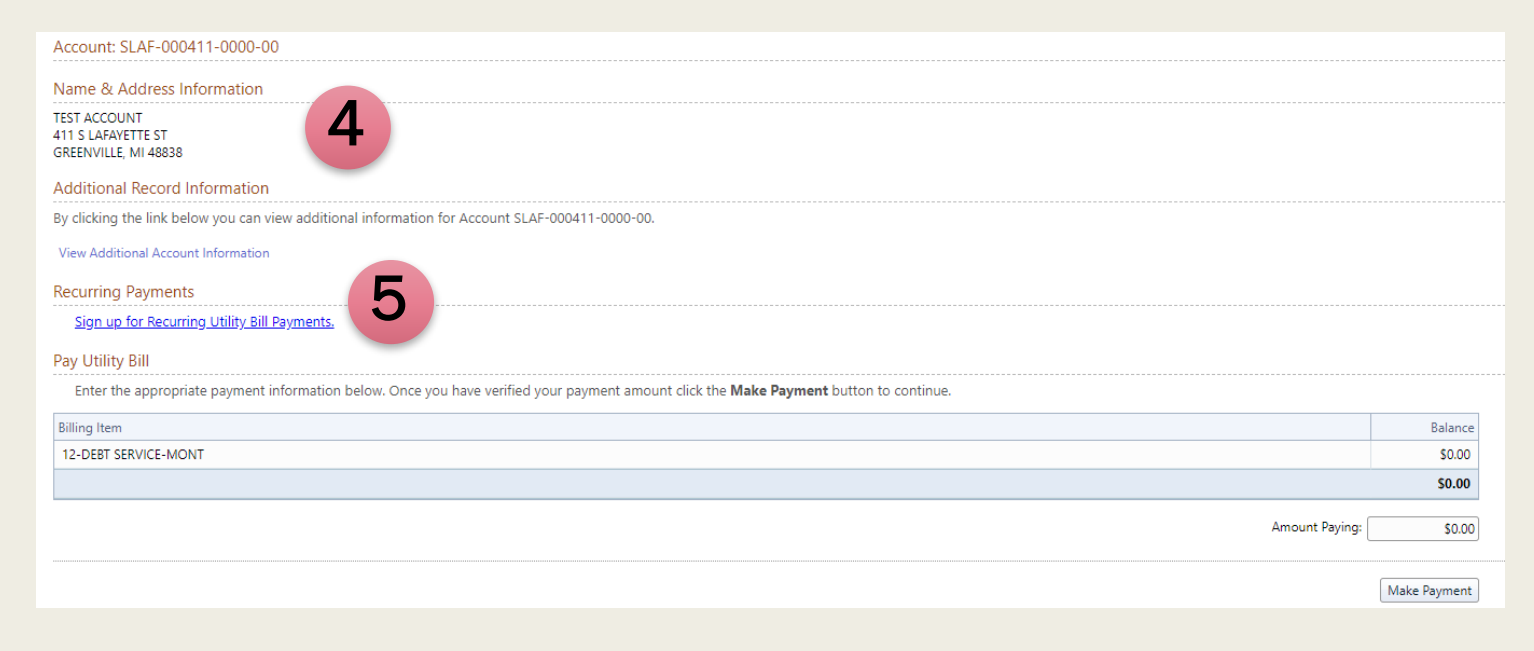

## **Utility Billing-Recurring Payments**

On Due Date

12

13

14

15

9

blan. Note this date is not

minimum of two days to pr

ake a one-time payment.

to continue with no interru

days before due dates

- 6. You will be taken to a screen that says Enroll Payments.
- You will type in a payment ID, this will be what shows up as your charge on your credit card. You can 7. type whatever will be helpful for you. Everything else will prefill.
- 8. Click the circle under Payment Plan to enter your payment options.
- 9. First choose when you want your payment to come out based on the due date of your bill.
- Next choose your start date. 10.
- You can choose an end date or lease this section blank. 11.
- 12. Click Add Item

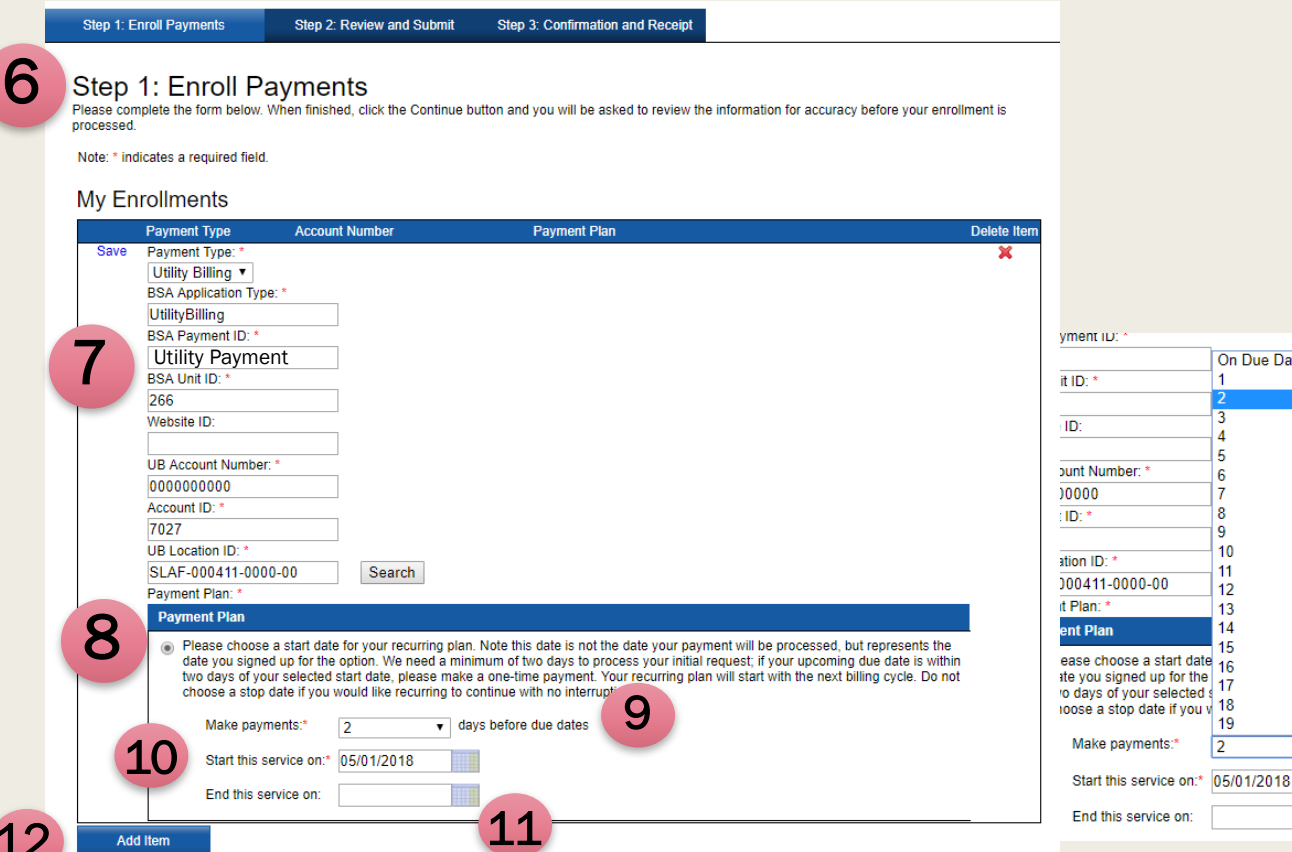

## **Utility Billing-Recurring Payments**

- 13. You will be taken to a screen That shows your Enrollments.
- 14. Below you will have the option to add another bill to your enrollments. You will have to know all the red starred information for the next bill. Repeat steps 6-12 to add another bill but add in the red starred information.
- 15. If you are not adding additional bills you will have to register or log-in.
- 16. After you register or log-in you will see the payment information screen appear. Enter your information.
- 17. Click Continue to review and submit your payment.

| iviy Enroliments                 |                                                                                                    |                                                                                                    |                                                                                                    |
|----------------------------------|----------------------------------------------------------------------------------------------------|----------------------------------------------------------------------------------------------------|----------------------------------------------------------------------------------------------------|
| Payment Type                     | Account Number Payment Plan                                                                                                    | n                                                                                                    |                                                                                                    |
| Edit Utility Billing             | UB Location ID: SLAF-000411-0000-00 Please choose a start date for your recurring plain. Note this date is not the<br>date your payment will be processed, but represents the date you signed<br>up for the option. We need a minimum of two days to process your hild<br>request; if your upcoming due date is within two days of your selected<br>start date, please make a one-time payment. Your recurring plan will start<br>with the next billing cycle. Do not choose a stop date if you would like<br>recurring to continue with no interruption. | Cardholder Information First Name: Last Name.* TEST Address Line 1:* Address Line 2: 411 S LAFAYETTE ST |                                                                                                    |
| Save Payment Type: *             | 1                                                                                                    | City: * State: * GREENVILLE Michigan                                                                    | Zip Code: "<br>48838                                                                                    |
| BSA Application                  | Type: *                                                                                                    | Phone Number: * Email Address:                                                                          |                                                                                                    |
| BSA Payment ID                   |                                                                                                    | Update my profile with name, address and phone in                                                       | formation                                                                                               |
| BSA Unit ID: *                   |                                                                                                    | Payment Information                                                                                     | uair Allalat or una ana ant airranthi is uair Allalat                                                   |
| Website ID:                      |                                                                                                    | You may select a charge card or checking account from                                                   | your evvallet, or use one not currently in your evvallet.                                               |
| Website ID.                      |                                                                                                    | Payment Method: *<br>Credit or Debit Card ▼                                                             |                                                                                                    |
| UB Account Num                   | ber: *                                                                                                    | Card Number: * 🚟 🛋 🛋 🛋                                                                                  | 6                                                                                                    |
| Account ID: *                    |                                                                                                    | Expiration Date: * (in mm/yy format)                                                                    |                                                                                                    |
|                                  |                                                                                                    | CVV: *                                                                                                  |                                                                                                    |
| UB Location ID: 1                | Convolu                                                                                                    | Where is this number?                                                                                   |                                                                                                    |
| Payment Plan: *                  | Search                                                                                                    | Add this payment device to my eWallet. I'd like to re                                                   | (optional; up to 30 characters)                                                                         |
| Payment Plan                     |                                                                                                    | A fee will be charged for use of this service. The amount                                               | of the fee will be calculated based on the information you have provided and presented on the next pane |
| Please cho<br>data you of        | ose a start date for your recurring plan. Note this date is not the date your payment will be processed, but represents the                                                                                                    |                                                                                                    |                                                                                                    |
| two days o<br>choose a s         | your selected start date, becase make a one-time payment. Your recurring plan will start with the next billing cycle. Do not<br>top date if you would like recurring to continue with no interruption.                                                                                                    |                                                                                                    | Continue                                                                                                |
| Add Item                         |                                                                                                    | J                                                                                                    |                                                                                                    |
| Registration                     |                                                                                                    |                                                                                                    |                                                                                                    |
| If you have already registered   | l with Point & Pay, please log in now.                                                                                                    |                                                                                                    |                                                                                                    |
| If you have not registered wit   | Point & Pay, please take a minute to register; registration is fast, easy and free.                                                                                                    |                                                                                                    |                                                                                                    |
| A fee will be charged for use of | f this service. The amount of the fee will be calculated based on the information you have provided and presented on the ne                                                                                                    |                                                                                                    |                                                                                                    |

10

### Property Tax Payments

- 1. You will see Tax Online Payment Service at the top
- 2. Find your Tax Bill by searching using your: Choose to search by Address, Name, or Parcel (Example. 052-360-181-00)

|                                    | eenville, Montcalm County                                            |                                                                             |                                   |
|------------------------------------|----------------------------------------------------------------------|-----------------------------------------------------------------------------|-----------------------------------|
| Step 1<br>Use the set<br>begin sea | <b>: Search</b><br>earch critera below to<br>rching for your record. | Step 2: Select Record                                                       | Step 3: Make Payment              |
| Getting Started                    | d                                                                    |                                                                             |                                   |
| Welcome to the <b>Tax</b>          | Online Payment Service. This service allows you to ma                | ke a tax bill payment for a specific property within your Municipality.     | To begin, please enter the approp |
| 2                                  | Search by Name                                                       |                                                                             |                                   |
| 2                                  | Last name only is the preferred search method. For a more            | e refined search try including the first name (i.e. Last Name, First Name). |                                   |
| Name:                              | Search                                                               |                                                                             |                                   |
|                                    | Search by Address                                                    |                                                                             |                                   |
|                                    | Enter the address of the record you are attempting to sea            | rch on. Examples include: 123 Main Street, or for an address range enter 1  | 00-200 Main Street.               |
| Address:                           | Search                                                               |                                                                             |                                   |
|                                    | Search by Parcel Number                                              |                                                                             |                                   |
|                                    | Enter the parcel number of the record you are attempting             | to search on.                                                               |                                   |
| Parcel Number:                     | Search                                                               |                                                                             |                                   |
|                                    |                                                                      |                                                                             |                                   |

When searching by Address less is best. Do not use N, S, E or W. **Example**: Your address is 411 S Lafayette. **Search using 411 Lafayette.** 

## Property Tax Payments

- 3. Click on your property based on the search you chose
- Address, Name, or Parcel Number

| Cit           | x Online Payment Service                            | ,                                                                                    |         |                      |                                |
|---------------|-----------------------------------------------------|--------------------------------------------------------------------------------------|---------|----------------------|--------------------------------|
|               | Step 1: Search<br>Click here to return to this step | Step 2: Select Record<br>Select a record below to continue<br>with making a payment. |         | Step 3: Make Payment |                                |
| Search Re     | esults for <b>"411 lafayette"</b> using             | the <b>Address</b> Search.                                                           |         |                      |                                |
| Not finding w | vhat you are looking for? Click Step 1 above to r   | efine your search to narrow your results or changing your search type.               |         |                      |                                |
|               |                                                     |                                                                                      |         |                      | Records Per Page: 15 💌         |
| i i 1 2       | 234567 🕨 🕅                                          |                                                                                      |         |                      | Displaying items 1 - 15 of 100 |
| Address       |                                                     | Reference #                                                                          | Name    |                      |                                |
| 411 S LAFAY   |                                                     | 052-724-001-20                                                                       | CITY OF | GREENVILLE           |                                |
| 411 S LAFAY   | YETTE ST                                            | 052-724-001-10                                                                       | CITY OF | GREENVILLE           |                                |
| Search Re     | sults for "city of greenville" us                   | sing the <b>Name</b> Search.                                                         |         |                      |                                |
| Not finding w | hat you are looking for? Click Step 1 above to r    | efine your search to narrow your results or changing your search type.               |         |                      |                                |
|               |                                                     |                                                                                      |         |                      | Records Per Page: 15           |
| H 4 1 2       | 34567 ▶ ₩                                           |                                                                                      |         |                      | Displaying items 1 - 15 of 100 |
| Name          |                                                     | Reference #                                                                          |         | Address              |                                |
| CITY OF GRE   |                                                     | 052-102-027-00                                                                       |         | 411 S LAFAYETTE ST   |                                |
| CITY OF GRE   | ENVILLE                                             | 052-102-023-00                                                                       |         | 411 S LAFAYETTE ST   |                                |
| Search Re     | esults for <b>"052-102-027-00"</b> us               | ing the <b>Parcel Number</b> Search.                                                 |         |                      |                                |
| Not finding w | vhat you are looking for? Click Step 1 above to r   | efine your search to narrow your results or changing your search type.               |         |                      |                                |
|               |                                                     |                                                                                      |         |                      | Records Per Page: 15           |
|               |                                                     |                                                                                      |         |                      | Diala inclusion 1. 4. 44       |
|               |                                                     |                                                                                      |         |                      | Displaying items 1 - 1 of 1    |
| Reference #   | 3                                                   | Address 411 CLARAVETTE CT                                                            | Name    | CREENWILLE           |                                |
| 052-102-027-  | -00                                                 | 411 S LAFAYETTE ST                                                                   | CITYOF  |                      | Disclosing instant of          |
|               | P PI                                                |                                                                                      |         |                      | Displaying items 1 - 1 of 1    |

### **Property Tax Payments**

- 4. Once you click on your option you will be taken to a screen to verify your information
- 5. If you are being charged interest it will automatically calculate
- 6. You can change the amount you are paying
- 7. Once you have the amount entered you want to pay Click Pay Summer Taxes/Pay Winter Tax

| City of Greenville, Montcalm County                                                                                                    |                                                                                                |                                                                                       |               |                  |
|----------------------------------------------------------------------------------------------------|------------------------------------------------------------------------------------------------|---------------------------------------------------------------------------------------|---------------|------------------|
| Step 1: Search<br>Click here to return to this step                                                                                                    | Step 2: Select Record<br>Click here to return to this step                                     | Step 3: Make Payment<br>Verify your selected record and<br>enter your payment amount. |               |                  |
| arcel: 052- 360-181-00<br>Jame & Address Information<br>ty Resident<br>23 N Homeowner Lane<br>REENVILLE, MI 48838<br>dditional Record Information<br>y clicking the link below you can view additional information<br>friew Additional Parcel Information<br>ay Taxes on this Parcel<br>Enter the Amount Paying for either season for which there i | for Parcel 052-900-935-30.<br>s an Amount Due. Verify that you have entered the correct amount | before clicking the Pay [season] Taxes button.                                        | 6             |                  |
| Interest and Penalty calculation (if applicable) curre                                                                                                    | ent as of 04/18/2018                                                                           |                                                                                       |               |                  |
|                                                                                                    |                                                                                                | Amount Due                                                                            | Amount Paying |                  |
| Summer Taxes                                                                                                    |                                                                                                | \$449.60                                                                              | \$449.60      | Pay Summer Taxes |
|                                                                                                    |                                                                                                |                                                                                       |               |                  |

8. You will be taken to a pay to enter your Credit Card information. You will receive a Conformation and Receipt when complete.

### Invoice Payments- Code Enforcement, FOIA, and Other

You MUST know your Invoice number or Customer ID to pay an invoice. If you do not have this information call City Hall at 616-754-5645. We are open Monday-Friday 8:00am-5:00pm.

- 1. You will see Miscellaneous Receivables Online Payment at the top
- 2. Find your Invoice by searching using your: Invoice Number or Customer ID Number

| City of Gr                                      | neous Receivables Online Payme                                                     | nt Service 1                                                |                                                                       |                            |
|-------------------------------------------------|------------------------------------------------------------------------------------|-------------------------------------------------------------|-----------------------------------------------------------------------|----------------------------|
| Step 1<br>Use the s<br>begin set                | I: Search<br>search critera below to<br>arching for your record.                   | Step 2: Select Record                                       | Step 3: Make Payment                                                  |                            |
| Getting Starte                                  | d                                                                                  |                                                             |                                                                       |                            |
| Welcome to the <b>Mi</b><br>appropriate informa | scellaneous Receivables Online Payment Serv<br>ation in one of the searches below. | ce. This service allows you to search for a specific record | within the Miscellaneous Receivables database to make a payment on. T | To begin, please enter the |
|                                                 | Search by Invoice Number                                                           |                                                             |                                                                       |                            |
|                                                 | Enter the Invoice Number for the record you are                                    | attempting to search on.                                    |                                                                       |                            |
| Invoice Number                                  |                                                                                    | Search                                                      |                                                                       |                            |
|                                                 | Search by Customer ID                                                              |                                                             |                                                                       |                            |
|                                                 | Enter the <b>Customer ID</b> for the record you are at                             | empting to search on.                                       |                                                                       |                            |
| Customer ID                                     |                                                                                    | Search                                                      |                                                                       |                            |
|                                                 | L                                                                                  |                                                             |                                                                       |                            |

### Invoice Payments- Code Enforcement, FOIA, and Other

### 3. Click on your invoice based on your search

| City of Greenville, Montca                                                                                                    | Ilm County                                                                                                    |                                       |                                                                                                 |
|----------------------------------------------------------------------------------------------------|----------------------------------------------------------------------------------------------------|---------------------------------------|-------------------------------------------------------------------------------------------------|
| Step 1: Search<br>Click here to return to this step                                                                                                    | Step 2: Select Record<br>Select a record below to continue<br>with making a payment.                                                                                                    | Step 3: Make Payment                  |                                                                                                 |
| Search Results for <b>"0002</b> " using                                                                                                    | g the <b>Invoice Number</b> Search.                                                                                                    |                                       |                                                                                                 |
| Not finding what you are looking for? Click Ste                                                                                                    | p 1 above to refine your search to narrow your results or changing your search ty                                                                                                    | pe.                                   |                                                                                                 |
|                                                                                                    |                                                                                                    |                                       | Records Per Page:                                                                               |
|                                                                                                    |                                                                                                    |                                       | Displaying items 1                                                                              |
| Reference #                                                                                                    | Name                                                                                                    | Address                               |                                                                                                 |
| 00000002                                                                                                    | City Resident                                                                                                    | 123 N Homeowner Lane                  |                                                                                                 |
|                                                                                                    |                                                                                                    |                                       |                                                                                                 |
| K ∢ 1 → N<br>Miscellaneous Receival                                                                                                    | bles Online Payment Service                                                                                                    |                                       | Displaying items 1                                                                              |
| Image: Niscellaneous Receival         City of Greenville, Montca         Step 1: Search         Click here to return to this step         Search Results for "0093" using                                                                                                    | bles Online Payment Service<br>Im County<br>Step 2: Select Record<br>Select a record below to continue<br>with making a payment.                                                                                                    | Step 3: Make Payment                  | Displaying items 1                                                                              |
| I       I         Miscellaneous Receival         City of Greenville, Montca         Step 1: Search         Click here to return to this step         Click here to return to this step         Search Results for "0093" using         Not finding what you are looking for? Click Step                                                                                                    | bles Online Payment Service<br>Im County<br>Step 2: Select Record<br>Select a record below to continue<br>with making a payment.<br>If the Customer ID Search.<br>p 1 above to refine your search to narrow your results or changing your search typ            | <u>Step 3: Make Payment</u><br>e.     | Displaying items 1                                                                              |
| Image: Niscellaneous Receival         City of Greenville, Montca         Step 1: Search         Click here to return to this step         Search Results for "0093" using         Not finding what you are looking for? Click Step         Id < 1                                                                                                    | bles Online Payment Service<br>Im County<br>Step 2: Select Record<br>Select a record below to continue<br>with making a payment.<br>9 the Customer ID Search.<br>p 1 above to refine your search to narrow your results or changing your search typ             | e.                                    | Displaying items 1 Displaying items 1 Records Per Page: 1 Displaying items 1 -                  |
| Image: Not finding what you are looking for? Click Step         Image: Not finding what you are looking for? Click Step                                                                                                    | bles Online Payment Service<br>Im County<br>Step 2: Select Record<br>Select a record below to continue<br>with making a payment.<br>9 the Customer ID Search.<br>p 1 above to refine your search to narrow your results or changing your search typ             | e. Address                            | Records Per Page: 1 Displaying items 1 Displaying items 1 Displaying items 1                    |
| Image: Non-transmission         Miscellaneous Receival         City of Greenville, Montca         Step 1: Search         Click here to return to this step         Search Results for "0093" using         Not finding what you are looking for? Click Step         Image: Image: Imag | bles Online Payment Service<br>Im County  Step 2: Select Record<br>Select a record below to continue<br>with making a payment.  The Customer ID Search.  p 1 above to refine your search to narrow your results or changing your search typ  Name City Resident | e.<br>Address<br>123 N Homeowner Lane | Records Per Page: 1 Displaying items 1 Displaying items 1 Displaying items 1 Displaying items 1 |

### Invoice Payments- Code Enforcement, FOIA, and Other

- 4. Once you click on your option you will be taken to a screen to verify your information
- 5. Enter the amount you are paying
- 6. Click Pay this Invoice

| Miscellaneous Receivables Online P<br>City of Greenville, Montcalm County | ayment Service                                                      |                         |                                                    |                                             |                            |                        |
|---------------------------------------------------------------------------|---------------------------------------------------------------------|-------------------------|----------------------------------------------------|---------------------------------------------|----------------------------|------------------------|
| Step 1: Search<br>Click here to return to this step                       | Step 2: Select Record<br>Click here to return to this step          |                         | Step 3: Ma<br>Verify your selec<br>enter your paym | ke Payment<br>ted record and<br>ent amount. |                            |                        |
| Customer: 0093                                                            |                                                                     |                         |                                                    |                                             |                            |                        |
| Name & Address Information                                                |                                                                     |                         |                                                    |                                             |                            |                        |
| City Resident<br>123 N Homeowner Lane<br>GREENVILLE, MI 48838             |                                                                     |                         |                                                    |                                             |                            |                        |
| Additional Record Information                                             |                                                                     |                         |                                                    |                                             |                            |                        |
| By clicking the link below you can view additional information            | 1 for Customer 0043.                                                |                         |                                                    |                                             |                            |                        |
| View Additional Customer Information                                      |                                                                     |                         |                                                    |                                             |                            |                        |
| Pay Invoice for this Customer                                             |                                                                     |                         |                                                    |                                             |                            |                        |
|                                                                           | than one invoice is available for payment you'll need to select a s | pecific invoice to pay. | Once you have verifi                               | ed your payment ar                          | mount click the <b>Pay</b> | this Invoice button to |
| Enter the appropriate payment information below. If more<br>continue.     |                                                                     |                         |                                                    |                                             |                            |                        |
| Enter the appropriate payment information below. If more continue.        |                                                                     | Invoice Date            | Due Date                                           | Amount Due                                  | Amount Paying              |                        |

7. You will be taken to a pay to enter your Credit Card information. You will receive a Conformation and Receipt when complete.